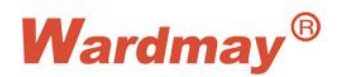

## Shenzhen Wardmay Technology Co., Ltd Web: www.wardmay.com

## Steps of how to setting gateway on Computer

Thank you very much for using Wardmay IP Camera. When you need to login IE to check the IP Cameras, please follow below steps to setting, thanks! Please add IP Address **192.168.0.1** and **192.168.1.1** on computer.

Note: Please insure your computer or laptop is online. Follow below steps to finish setting:

1. Find the sign in the lower right corner of the computer screen, click the left mouse button.

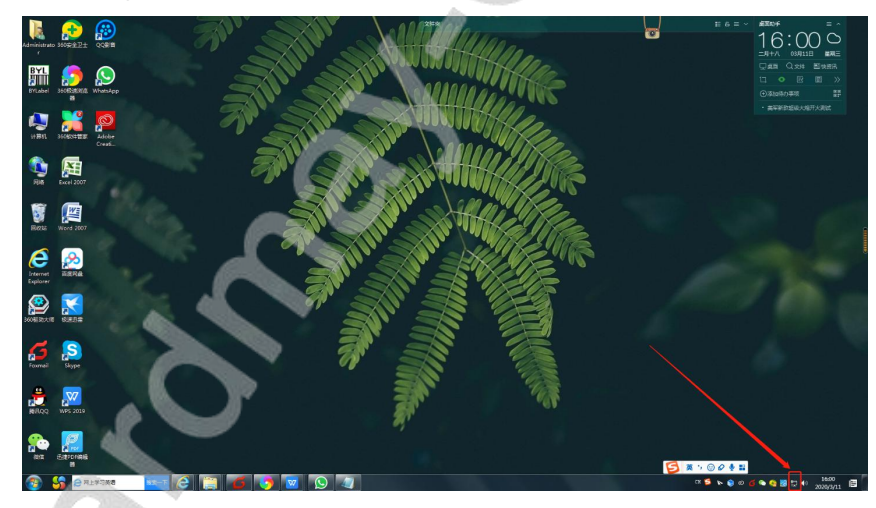

2. Click ' Open Network and Sharing Center';

| 当前连接到:                | 47 |
|-----------------------|----|
| MA 2<br>Internet 访问   |    |
| 未识别的网络<br>Internet 访问 |    |
| 拨号和 VPN               | ^  |
| 宽带连接                  |    |
|                       |    |
|                       |    |
|                       |    |
|                       |    |
|                       |    |
| 打开网络和共享中心             |    |

3. Click 'Change adapter Setting' on top left corner;

| (件E) 编辑(E) 查看(V) I                        | (① 帮助任)                                                                                    |                                                              |        |  |
|-------------------------------------------|--------------------------------------------------------------------------------------------|--------------------------------------------------------------|--------|--|
| 控制面板主页<br>更改适配器设置<br>更改高级共享设置             | 直着基本网络信息并设置连接<br>■ ● ● ● ● ● ● ● ● ● ● ● ● ● ● ● ● ● ● ●                                   | 上<br>《<br>上<br>Internet                                      | 臺書完整於封 |  |
|                                           | 王 G R Jayren<br>例指 2<br>公用网络<br>本式初約阿格<br>公用网络                                             | 访问类型: Internet<br>连接: ↓ 本地生現<br>访问类型: Internet<br>连接: ↓ 本地连接 |        |  |
|                                           | 更政网络设置<br>型 设置新创生接成网络<br>设置无线、宽带、投号、临时或 VPN 连<br>型 注册到网络<br>连接到或重新直接到无线、有线、拨号或             | 接:或设置路由器或访问点。<br>2 VPN 网络连接。                                 |        |  |
| 另请参阅<br>Internet 选项<br>Windows 防火墙<br>家庭组 | <ul> <li>透釋家庭組和共享施現<br/>访问位于其他网络计算机上的文件和打印</li> <li>資證解答<br/>诊断并修复网络问题。総获得故障證錄信</li> </ul> | 机,或更改共享设置。<br>思。                                             |        |  |

4. Chick 'Local Internet';

| net'                                 |         |                                                                                                    |           |         |
|--------------------------------------|---------|----------------------------------------------------------------------------------------------------|-----------|---------|
| net,                                 |         |                                                                                                    |           |         |
|                                      |         | 1 million                                                                                                    |           |         |
| ③ ● ● 注制面板 > 网络和 Internet > 网络连接 >   | 100     | la de la companya de la companya de la companya de la companya de la companya de la companya de la companya de | ▼ 49 授家 R | 修達復 。 。 |
| 文件(日编辑)(E) 查看(V) 工具(日) 高级(N) 帮助(日)   |         | 100                                                                                                    |           |         |
| 组织▼ 禁用此网络设备 诊断这个连接 重命名此连接 查看此连接的状态 更 | 改此连接的设置 |                                                                                                    |           | 8 • 🗊 🔞 |
| Pits 7, 455800788                    | 5       |                                                                                                    |           |         |

5. Click the right mouse button, click 'Properties';

|         |                                          | ALC: 1999                                                                                                    |                    | 15400 -  |              | <br> | x |
|---------|------------------------------------------|----------------------------------------------------------------------------------------------------|--------------------|----------|--------------|------|---|
|         | 会 、 · 控制面板 ・                             | ● 网络和 Internet 	 网络连接                                                                                                    | Contraction of the | 11111/1  | - 49 遵要 网络连接 |      | Q |
|         | 文件(F) 编辑(E) 查看(V)                        | 工具(T) 高级(N) 帮助(H)                                                                                                    |                    |          |              |      |   |
| diam'r. | 组织 ▼ ● ● ● ● ● ● ● ● ● ● ● ● ● ● ● ● ● ● | 诊断这个连接 重命名此连接                                                                                                    | 查看此连接的状态           | 更改此连接的设置 |              |      | 0 |
| 2       | 本地连接<br>网络 2.末<br>Realtek P<br>税<br>说    | 用(B)<br>新(U)<br>第(I)<br>第(D)<br>第(D | ort (PPPOE)        |          |              |      |   |
|         | 😵 桥田                                     | 接(G)                                                                                                    |                    |          |              |      |   |
|         | 90 800<br>90 800<br>92 200               | 建快捷方式(S)<br>除(D)<br>命名(M)                                                                                                    |                    |          |              |      |   |
|         | <b>等</b> 應1                              | 性(R)                                                                                                    |                    |          |              |      |   |
|         |                                          |                                                                                                    |                    |          |              |      |   |
|         |                                          |                                                                                                    |                    |          |              |      |   |
|         |                                          |                                                                                                    |                    |          |              |      |   |
|         |                                          |                                                                                                    |                    |          |              |      |   |
|         |                                          |                                                                                                    |                    |          |              |      |   |
|         |                                          |                                                                                                    |                    |          |              |      |   |
|         |                                          |                                                                                                    |                    |          |              |      |   |
|         |                                          |                                                                                                    |                    |          |              |      |   |
|         |                                          |                                                                                                    |                    |          |              |      |   |
|         |                                          |                                                                                                    |                    |          |              |      |   |
|         |                                          |                                                                                                    |                    |          |              |      |   |

6. Enter local network properties network settings, double click 'ICP/IPV4';

| 注接时使用:                                                                                                    | 2             |
|----------------------------------------------------------------------------------------------------|---------------|
| Realtek PCIe GBE Family Controller      IN法位任用工程IGE (0).      IN法位任用工程IGE (0).                                                                                                    | e.            |
|                                                                                                    |               |
| 広注接使用で列映目 型:  広注接使用で列映目 型:                                                                                                    | 配置(C)         |
| ✓       Microsoft 网络客户端         ✓       ● QoS 数据包计划程序         ✓       ● QoS 数据包计划程序         ✓       ● QoS 数据包计划程序         ✓       ● Microsoft 网络的文件和打印机共享         ✓       ▲ Internet 协议版本 6 (TCP/IPv6)         ✓       ▲ Internet 协议版本 4 (TCP/IPv4)         ✓       ▲ MiagE括扑发现映射器 I/O 驱动程序         ✓       ▲ 链路层括扑发现响应程序 | <u>!</u><br>予 |
| 安装 (1)       卸載 (1)       属性 (1)         描述       描述       描述         允许您的计算机访问 Microsoft 网络上的资源。       允许您的计算机访问 Microsoft 网络上的资源。                                                                                                    | 属性®)<br>]资源。  |

7. Enter IP Address Setting, this is the IP Address your computer is using, it is a **192.168.198.105**. Kindly click **'Advanced Options'**; Enter IP Setting;

| <sup>8700</sup><br>如果网络支持此功能,则可以<br>您需要从网络系统管理员处教                                                          | 以获取自动指派的 IP 设置。否则,<br>获得适当的 IP 设置。           | 常规<br>如果网络支持此功能,则可以家<br>您需要从网络系统管理员处获得                                                                      | 获取自动指派的 IP 设置。否则,<br>转适当的 IP 设置。               |
|----------------------------------------------------------------------------------------------------|----------------------------------------------|----------------------------------------------------------------------------------------------------|------------------------------------------------|
| <ul> <li>◎ 自动获得 IP 地址 (0)</li> <li>○ 使用下面的 IP 地址 (5)</li> </ul>                                            |                                              | <ul> <li>○ 自动获得 IP 地址(0)</li> <li>○ 使用下面的 IP 地址(S):</li> </ul>                                              |                                                |
| IP 地址(L):                                                                                                  | 192 .168 .198 .105                           | IP 地址(I):                                                                                                   | 192 .168 .198 .105                             |
| 子网掩码(10):                                                                                                  | 255 .255 .255 . 0                            | 子网掩码(U):                                                                                                    | 255 . 255 . 255 . 0                            |
| 默认网关 @):                                                                                                   | 192 .168 .198 . 1                            | 默认网关 (0):                                                                                                   | 192 .168 .198 . 1                              |
| <ul> <li>自动获得 DNS 服务器地</li> <li>使用下面的 DNS 服务器</li> <li>首选 DNS 服务器 (2):</li> <li>备用 DNS 服务器 (3):</li> </ul> | 出(18)<br>出地址(12):<br>192 . 168 . 198 . 1<br> | <ul> <li>自动获得 DNS 服务器地址</li> <li>使用下面的 DNS 服务器地</li> <li>首选 DNS 服务器 (c):</li> <li>备用 DNS 服务器(A):</li> </ul> | (B)<br><u>11</u> (0):<br>192 .168 .196 . 1<br> |
| 回退出时验证设置 (L)                                                                                               | 高级 (2)                                       | □ 退出时验证设置 (L)                                                                                               | 高级(V)                                          |

8. Enter IP Setting, click 'ADD', input IP Address 192.168.1.\*\*\*. Then Click 'OK';

| wins wins                             |                                                  |                 |                           |
|---------------------------------------|--------------------------------------------------|-----------------|---------------------------|
| IF 地址<br>192.168.198.105<br>《         | 子网掩码<br>255.255.255.0<br>'''<br>II (4))[编辑 (8)][ | ◆<br>◆<br>删除(V) | TCP/IP 地址                 |
| 默认网关 (F):<br>网关<br>192.168.198.1<br>《 | 跃点数<br>自动<br>'''                                 | *<br>*          | 2. 添加(A) 取消     73へ       |
| ☑ 自动跃点 (0)<br>接口跃点数 (8):              |                                                  |                 | ☑ 自动跃点 (U)<br>接口跃点数 (37): |

9. On default Gateway. Go on click '**ADD**', input IP Address **192.168.1.1**. Note: The last number is '**1**'. Then click '**OK**';

| IP 地址(R)                     |                               |                                            |                                  | 192 168 1 1 |                   |
|------------------------------|-------------------------------|--------------------------------------------|----------------------------------|-------------|-------------------|
| IP 地址<br>192.168.1.115<br>《  | 子网掩码<br>255.255.255.0         | +                                          | ₩¥、₩).<br>■ 自动跃点 (0)<br>跃点数 (0): |             |                   |
| <u>添加</u><br>默认网关 (r):<br>网关 | A)」[編辑(C)」[                   | m际(V)                                      | M¥                               | 添加 (A) 【    | 取消                |
| 192.168.198.1                | 自动<br>())))<br>()))) [编辑(T))) | ←<br>● ● ● ● ● ● ● ● ● ● ● ● ● ● ● ● ● ● ● | 192.168.198.1                    | 自动<br>      | ►<br>●<br>● ● ● ● |
| ☑ 自动跃点(0)<br>接口跃点数(0):       |                               |                                            | ☑ 自动跃点 (0)<br>接口跃点数 (0):         |             |                   |
|                              |                               |                                            |                                  |             |                   |

10. Click **'OK'** to finish all setting, go on add **'0'** gateway, repeat steps of **8 and 9**, and it can finish to add **192.168.0.**\*\*\*.